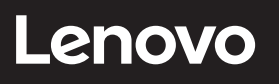

# **ThinkVision**

# ThinkVision LFD E65 User Guide

Machine Types: 64ACGAT1WW

# **Product numbers**

A25645UE0 64ACGAT1WW

First Edition (Feb, 2025)

© Copyright Lenovo 2025.

LENOVO products, data, computer software, and services have been developed exclusively at private expense and are sold to governmental entities as commercial items as defined by 48 C.F.R. 2.101 with limited and restricted rights to use, reproduction and disclosure.

LIMITED AND RESTRICTED RIGHTS NOTICE: If products, data, computer software, or services are delivered pursuant a General Services Administration "GSA" contract, use, reproduction, or disclosure is subject to restrictions set forth in Contract No. GS-35F-05925.

# Contents

| Safety informationiv                                                                                                    |
|----------------------------------------------------------------------------------------------------|
| General Safety guidelinesiv                                                                                                    |
| Chapter 1.Getting started1-1                                                                                                    |
| Shipping contents1-1                                                                                                    |
| Notice for use1-2                                                                                                    |
| Mounting on a Wall1-4                                                                                                    |
| Install the Tiny/wiring diagram (optional)1-5                                                                                                    |
| Wall Mounting(Optional)1-7                                                                                                    |
| Input/Output Terminals1-8                                                                                                    |
| Inserting the batteries in the remote control1-9                                                                                                    |
| Remote Control1-10                                                                                                    |
| Registering your option1-11                                                                                                    |
|                                                                                                    |
| Chapter 2.Adjusting and using your monitor2-1                                                                                                    |
| Chapter 2.Adjusting and using your monitor2-1<br>Comfort and accessibility2-1                                                                                                    |
| Chapter 2.Adjusting and using your monitor2-1<br>Comfort and accessibility2-1<br>Adjusting your monitor image                                                                                                    |
| Chapter 2.Adjusting and using your monitor                                                                                                    |
| Chapter 2.Adjusting and using your monitor       2-1         Comfort and accessibility       2-1         Adjusting your monitor image       2-3         Selecting a supported display mode       2-6         Understanding power management       2-7                                                                                                    |
| Chapter 2.Adjusting and using your monitor       2-1         Comfort and accessibility       2-1         Adjusting your monitor image       2-3         Selecting a supported display mode       2-6         Understanding power management       2-7         Caring for your monitor       2-8                                                                                                    |
| Chapter 2.Adjusting and using your monitor       2-1         Comfort and accessibility       2-1         Adjusting your monitor image       2-3         Selecting a supported display mode       2-6         Understanding power management       2-7         Caring for your monitor       2-8         Chapter 3.Reference information       3-1                                                                                                    |
| Chapter 2.Adjusting and using your monitor       2-1         Comfort and accessibility       2-1         Adjusting your monitor image       2-3         Selecting a supported display mode       2-6         Understanding power management       2-7         Caring for your monitor       2-8         Chapter 3.Reference information       3-1         Monitor specifications       3-1                                                                                                    |
| Chapter 2.Adjusting and using your monitor       2-1         Comfort and accessibility       2-1         Adjusting your monitor image       2-3         Selecting a supported display mode       2-6         Understanding power management       2-7         Caring for your monitor       2-8         Chapter 3.Reference information       3-1         Monitor specifications       3-1         The recommendation for Daisy Chain       3-2                                                                                            |
| Chapter 2.Adjusting and using your monitor       2-1         Comfort and accessibility       2-1         Adjusting your monitor image       2-3         Selecting a supported display mode       2-6         Understanding power management       2-7         Caring for your monitor       2-8         Chapter 3.Reference information       3-1         Monitor specifications       3-1         The recommendation for Daisy Chain       3-2         Troubleshooting       3-3                                                          |
| Chapter 2.Adjusting and using your monitor       2-1         Comfort and accessibility       2-1         Adjusting your monitor image       2-3         Selecting a supported display mode       2-6         Understanding power management       2-7         Caring for your monitor       2-8         Chapter 3.Reference information       3-1         Monitor specifications       3-1         The recommendation for Daisy Chain       3-2         Troubleshooting       3-3         Manually installing the monitor driver       3-5 |

| Appendix A. Service and Support                           | A-1               |
|-----------------------------------------------------------|-------------------|
| Registering your option                                   | A-1               |
| Online technical support                                  | A-1               |
| Telephone technical support                               | A-1               |
|                                                           |                   |
| Appendix B.Notices                                        | B-1               |
| Appendix B.Notices<br>Recycling information               | B-1<br>B-2        |
| Appendix B.Notices<br>Recycling information<br>Trademarks | B-1<br>B-2<br>B-3 |

# Safety information

## General Safety guidelines

For tips to help you use your computer safely, go to: http://www.lenovo.com/safety

Before installing this product, read the Safety Information.

#### الرجاء قراءة معلومات السلامة قبل تركيب هذا المنتج.

Преди инсталиране на продукта, прочетете Информация за безопасност. Před instalací tohoto produktu si přečtěte bezpečnostní informace. Før du dette tages i brug produkt, skal du læse sikkerhedsoplysningerne. Lesen Sie die Sicherheitshinweise, bevor Sie das Gerät installieren. Πριν εγκαταστήσετε αυτό το προϊόν, διαβάστε τις Πληροφορίες για την ασφάλεια. Antes de instalar este producto, lea la Información de seguridad. Ennen kuin asennat tämän tuotteen, lue Turvallisuustiedot. Avant d'installer ce produit, lisez les Informations de sécurité. לפני התקנת המוצר, חשוב לקרוא את המידע בנושא בטיחות. Prije ugradnje proizvoda pročitajte obavijesti o sigurnosti. A termék használatba vétele előtt olvassa el a biztonsági tudnivalókat. Sebelum memasang produk ini, baca Informasi Keselamatan. Prima di installare il prodotto, leggere le informazioni sulla sicurezza. 本製品を設置する前に、安全に関する情報をお読みください。 본 제품을 설치하기 전에 안전 정보를 숙지하십시오. Lees de veiligheidsinformatie voorafgaand aan het installeren van dit product. Les sikkerhetsinformasjonen før du installerer produktet. Przed instalacją tego produktu należy przeczytać Informacje dotyczące bezpieczeństwa. Antes de instalar este produto, leia as Informações de segurança. Antes de instalar este produto, leia as Informações de Segurança. Înainte de a instala acest produs, citiți informațiile privind siguranța. Перед установкой продукта прочтите раздел "Информация о безопасности". Pred inštaláciou tohto výrobku si prečítajte bezpečnostné informácie. Pred namestitvijo tega izdelka preberite varnostne informacije. Pre instaliranja ovog proizvoda, pročitajte Bezbednosne informacije. Läs säkerhetsinformation innan du installerar den här produkten. **โปรดอ่านข้อมูลด้านความปลอดภัยก่อนที่จะติดตั้งผลิตภัณฑ์นี** Bu ürünü kurmadan önce Güvenlik Bilgilerini okuyun. Перш ніж встановлювати пристрій, прочитайте інформацію з техніки безпеки. 在安装本产品之前,请阅读"安全事项"。 安裝本產品前,請閱讀安全資訊。

This equipment is not suitable for use in locations where children are likely to be present, avoid hurting your child when machine falling down.

# **Chapter 1.Getting started**

This User's Guide provides detailed operation instructions for the user. For quick instruction overview, please see the Setup Poster for brief information.

LFD E65 supports Lenovo Accessories and Display Manager\*-ThinkColour.

## **Shipping contents**

The product package should include the following items:

- Information Flyer
- Flat Panel Monitor
- Remote Control
- Batteries
- Power cord for LFD
- Power cord for adaptor
- USB C Cable

 Wall mounting accessories: Expansion screws:M8\*60 x 8
 Expansion tubes:M8 x 8
 Lock washers x 2

Other accessories: Screwdriver Cable Clipsx 2 Camera screws Tiny into PC Screws:M3 x 2 Core2 PC Screws:M4 x 4 Remote Control & Batteries 🛛 😽 💾 S nn Wall mounting accessories Other accessories Other accessories List Mounting accessories List M8\*60 x 8 Expansion screws M8 x 8 Expansion tubes ( \_\_\_\_\_\_) 6 m Screwdrive Camera screws ۰D Tiny into PC Screws M3 x2  $\bigcirc$ Cable clips x 2 Ĩ Lock washers x 2 Core2 PC Screw M4 x 4 Т

\*: Depending on many factors such as the processing capability of peripheral devices, file attributes, and other factors related to system configuration and operating environments, the actual transfer rate using the various USB connectors on this device will vary and is typically slower than the data rates as defined by the respective USB specifications: - 5 Gbit/s for USB 3.1 Gen 1; 10 Gbit/s for USB 3.1 Gen 2 & 20 Gbit/s for USB 3.2.

We suggest to use the cable that we provide in order to obtain better user experience.

# Notice for use

To set up your monitor, please see the illustrations below. **Note:** Do not touch the monitor within the screen area. The screen area is glass and can be damaged by rough handling or excessive pressure.

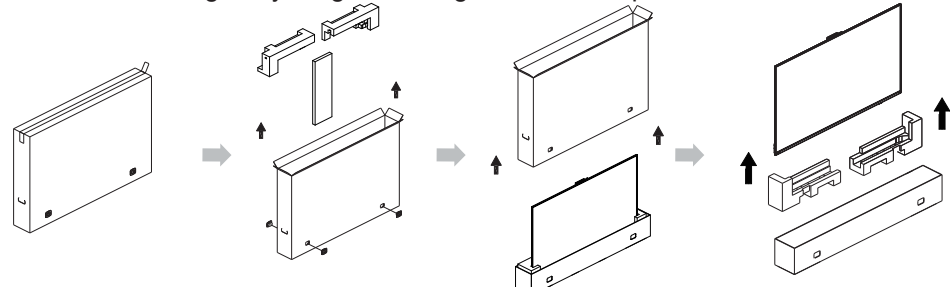

Insert the power cord into the monitor, then plug the monitor power cord and the computer cord into grounded electrical outlets.

**Note:** A certified power supply cord has to be used with this equipment. The relevant national installation and or equipment regulations shall be considered. A certified power supply cord not lighter than ordinary polyvinyl chloride flexible cord according to IEC 60227 (designation H05VV-F 3G 0.75mm<sup>2</sup> or H05VVH2-F2 3G 0.75mm<sup>2</sup>) shall be used. Alternative a flexible cord be of synthetic rubber according to IEC 60245 (designation H05RR-F 3G 0.75mm<sup>2</sup>) shall be used.

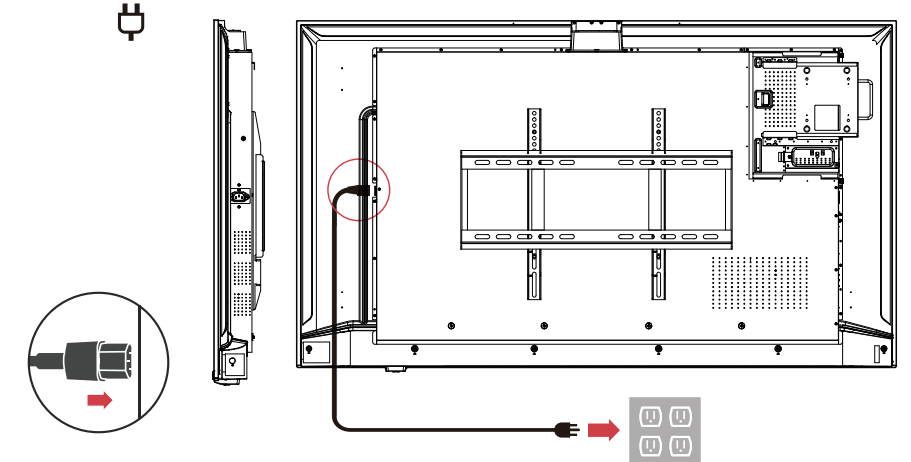

Power on the monitor and the computer.

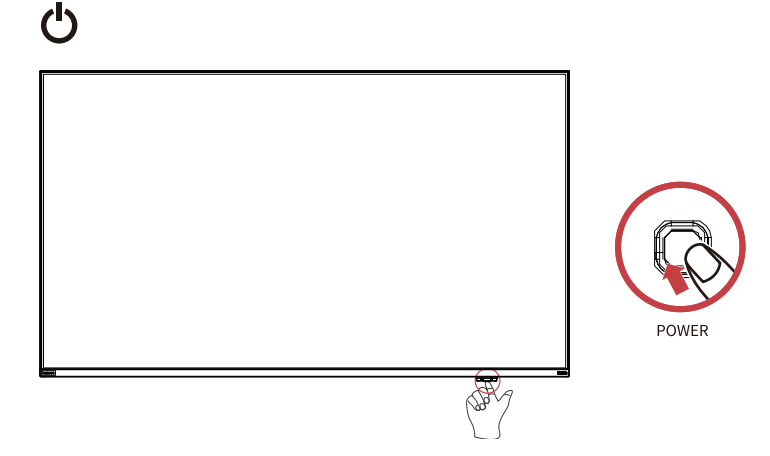

## Mounting on a Wall

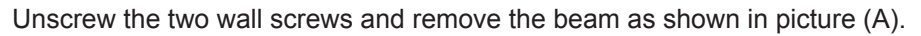

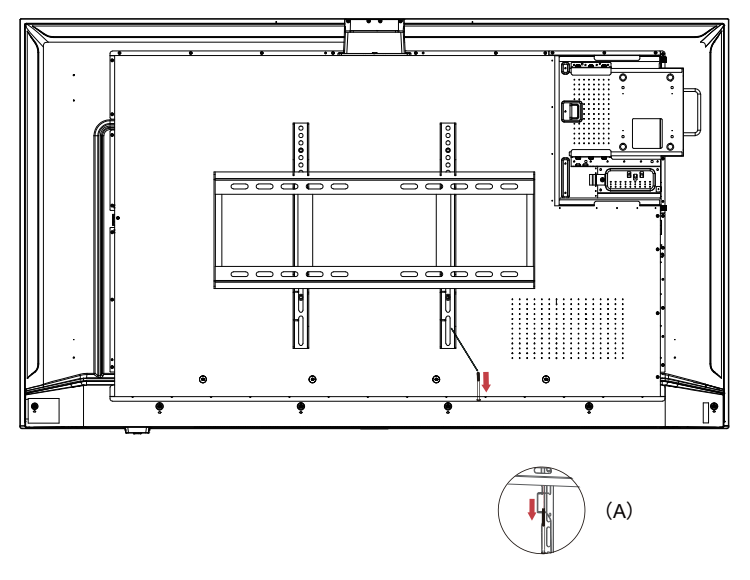

1.Install the wall board on the wall: Place the wall board horizontally on the suitable wall, mark the opening position with a pencil, and pre-position 8 of them Screw holes (4 on the top and bottom, the customer can choose the gap between different screws according to the wall), and then use a percussion drill to drill the holes. The drilling depth is recommended to be more than 65mm, and it is recommended to open the wall hole 10mm, put the M8 expansion tube into the hole, and expand it with M8\*60. The expansion screws are fixed through the wall mounting plate. The operation process is shown in the figure above;

2.Hang the machine on the wall mounting board and lock it with M5\*100 round head screws x 2,Prevent the machine from being broken outward. This is shown in Figure (B).

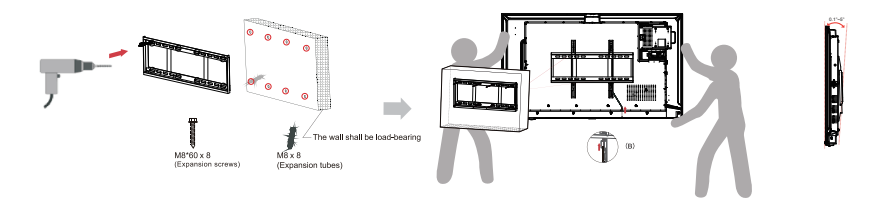

# Install the Tiny/wiring diagram (optional)

1. Remove the PC bracket from the rear-cover

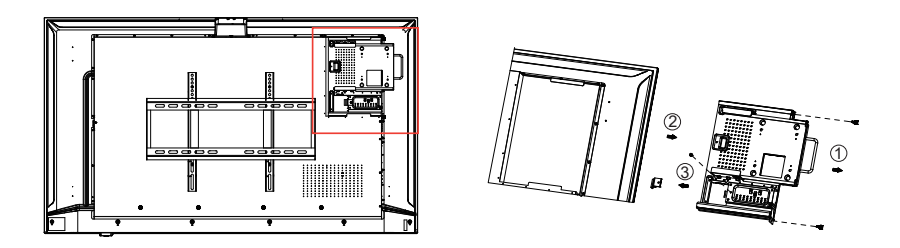

Steps for release the PC bracket:

- 1).Remove the 2PCS BOX screws;
- 2).Remove the PC bracket from the rear-cover;
- 3).Release screws and platen from PC bracket.
- 2. Install Core2 PC in PC bracket

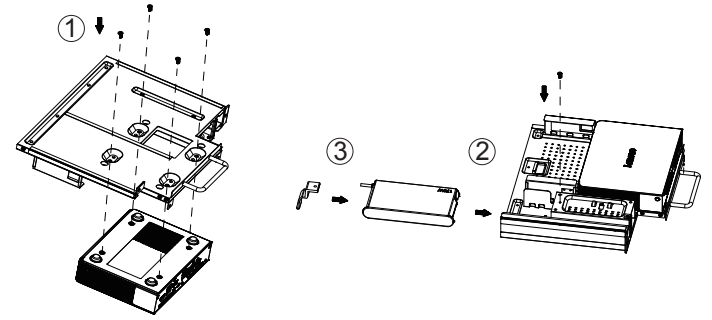

Installation process:

- 1).Use 4pcs M4 screws to lock the Core2 PC and bracket;
- 2).Push the power adapter from left to right into the bracket to the right limit plate;
- 3).Install the lock TAB and limit the power adapter from the left side
- 3. Install the Tiny into PC bracket

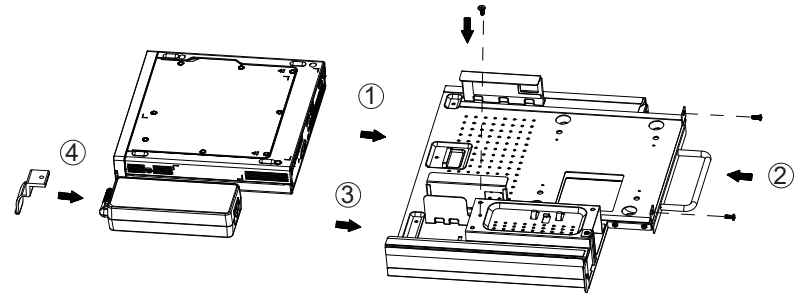

Tiny PC installation process;

1). Push the Tiny PC into the bracket from left to right;

- 2).Lock Tiny and bracket with 2pcs M3 screws;
- 3).Push the power adapter from left to right into the bracket to the right limit plate;
- 4).Install the lock TAB

4. Install the mini PC into Huddle Room

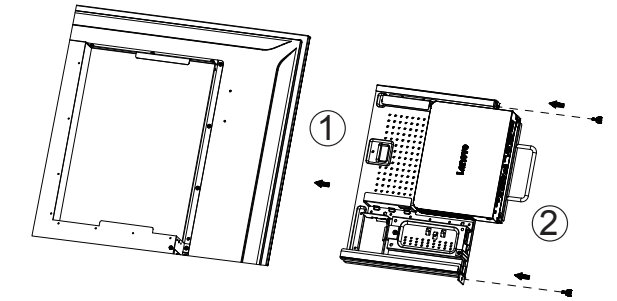

Install Mini PC to Huddle room rear-cover:

1).Push the bracket assembly that holds the PC into the machine from right to left;

2).Lock the bracket assembly to the machine.

5.Core2 PC installation wiring diagram

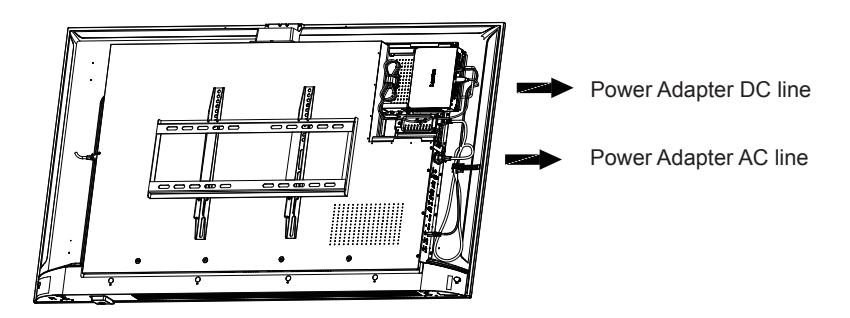

# Wall Mounting(Optional)

mount this display to a wall, you will have to obtain a standard wall-mounting kit (commercially available). We recommend using a mounting interface that complies with TUV-GS and/or UL1678 standard in North America.

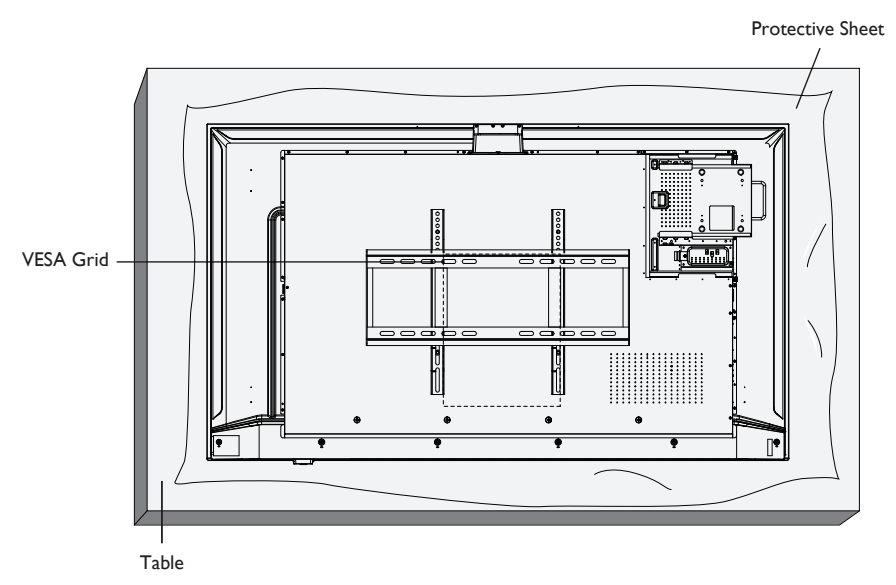

#### Caution:

To prevent the display from falling:

- For wall or ceiling installation, we recommend installing the display with metal brackets which are commercially available. For detailed installation instructions, refer to the guide received with the respective bracket.
- To lessen the probability of injury and damage resulting from fall of the display in case of earthquake or other natural disaster, be sure to consult the bracket manufacturer for installation location.

#### Ventilation Requirements for enclosure locating

To allow heat to disperse, leave space between surrounding objects as shown in the diagram below.

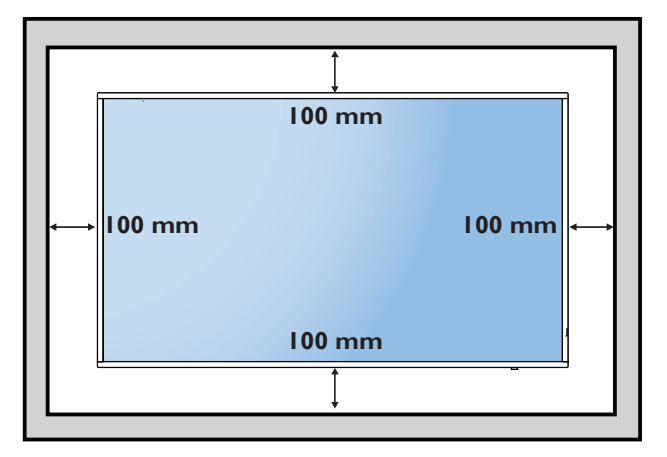

# Input/Output Terminals

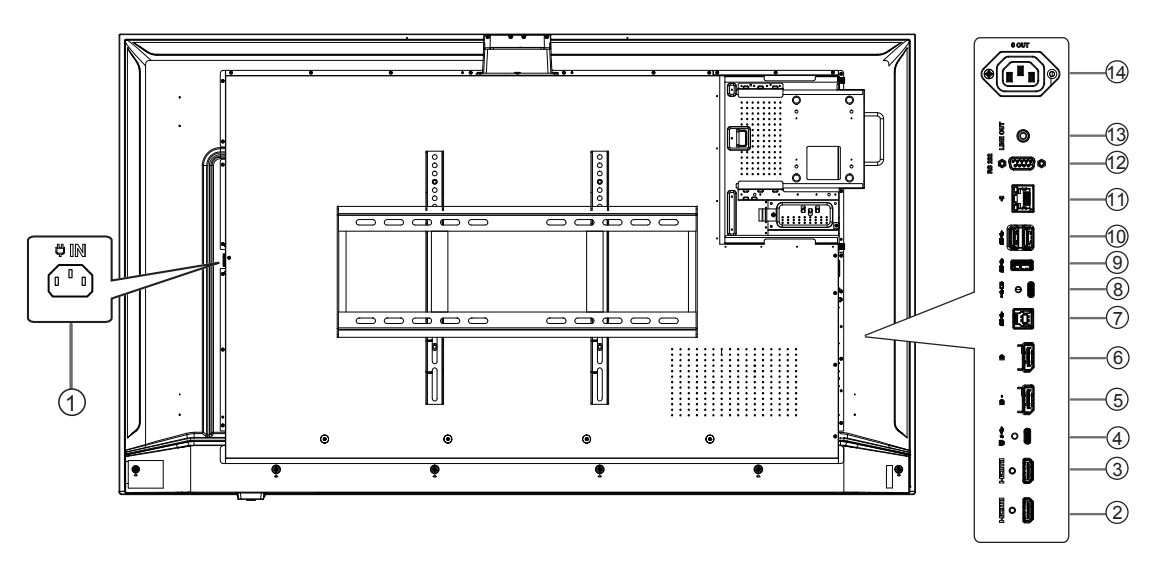

#### ① ♥ Iℕ(AC IN)

AC power input from the wall outlet.

#### 

HDMI video/audio input.

#### () 📮 r∰ (USB C)

USB C video/audio input. This USB C upstream port supports output typical power 65W(20V/3.25A,15V/3A,9V /3A,5V/3A), maximum 96W(20V/4.8A).

#### (DP OUT) →

DP video/audio output.

#### 

DP video/audio input.

#### ⊖ \$\$€ (USB UP)

For connection to a computer.

#### (USB C) ≪

Connect your USB storage device. This port supports output power 15W (5V/3A)

#### (USB) \$\$€ (USB)

Connect your USB storage device.

#### (USB) \$\$€ (USB)

Connect your USB storage device.

## 

Gigabit networks connection.

#### ○ RS 232(RS232 IN)

RS232 serial communication control.

#### ◯ LINE OUT(LINE OUT)

Audio output for external AV device.

#### 

AC power supply to the AC IN jack of a media player.

## Inserting the batteries in the remote control

The remote control is powered by two 1.5V AAA batteries. To install or replace the batteries:

- 1. Press and then slide the cover to open it.
- 2. Insert the batteries with the correct polarity (+) and (-).
- 3. Replace the cover.

#### Caution

Incorrect use of batteries may cause leakage or explosion. Be sure to follow the instructions below:

- Insert "AAA" batteries with the correct polarity (+ and -).
- Do not mix battery types.
- Do not use a new battery with a used one together. Otherwise, it may cause leakage or shorten the life of the batteries.
- Remove the dead batteries immediately to avoid battery leakage in the battery compartment. Do not touch exposed battery acid, as it may cause injury to your skin.
- Disposal of a battery into fire or a hot oven, or mechanically crushing or cutting of a battery, that can result in an explosion; leaving a battery in an extremely high temperature surrounding environment that can result in an explosion or the leakage of flammable liquid or gas; and a battery subjected to extremely low air pressure that may result in an explosion or the leakage of flammable liquid or gas.
- Note: Remove the batteries from the battery compartment when not using for an extended period of time.

#### Handling the remote controlRemote Control

- Do not drop or apply shock to the remote control.
- Do not allow any liquid to get inside the remote control. If water has entered the remote control, wipe the remote control with a dry cloth immediately.
- Do not place the remote control near heat and steam sources.
- Do not attempt to disassemble the remote control, unless you need to place batteries in the remote control.

#### Operating range of the remote control

Point the top front of the remote control at the remote sensor on the display when you press the buttons.

Use the remote control within a distance of less than 10m from the display's sensor, and a horizontal angle of less than 45° and vertical of less than 15°.

Note: The remote control may not function properly when the remote control sensor on the display is under direct sunlight or strong illumination, or when there is an object between the remote control and the remote sensor of the display.

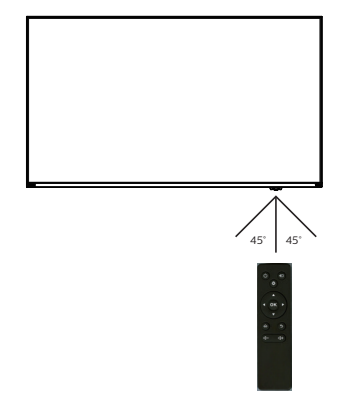

# **Remote Control**

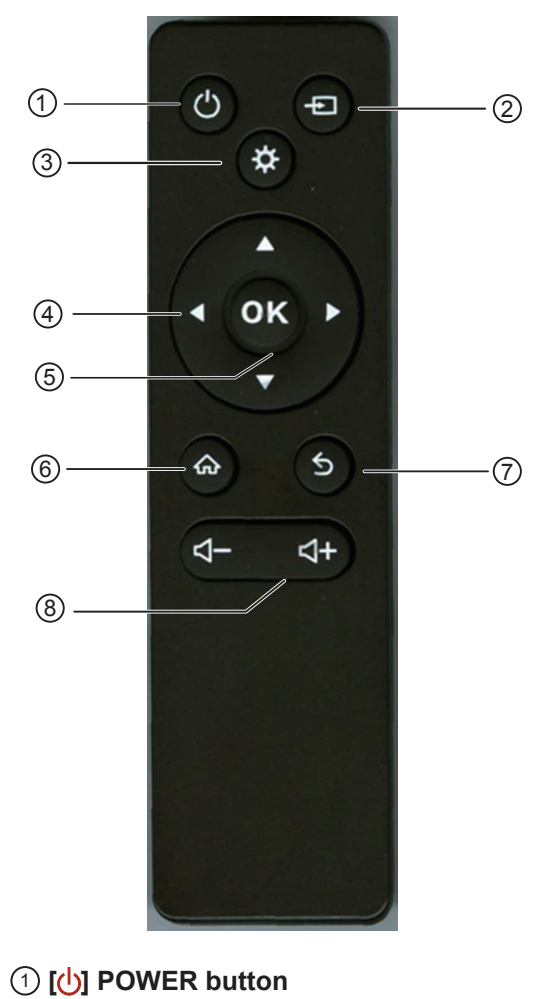

6 [**†**] HOME button

Go to/ Exit Main Menu OSD.

#### O [ ] BACK button

Return to the previous menu page or exit from the previous function.

#### $\bigcirc$ [-] [+] VOLUME button

Decreases/Increases the volume.

# Power ON/OFF. [-] SOURCE button Go to/Exit Video source List. (\*) Light button Adjust brightness. NAVIGATION buttons

[]

[]]

[]

[►]

Navigate in the menu and select items.

## $\bigcirc$ [OK] button

Confirm an entry or selection

# **Registering your option**

Thank you for purchasing this Lenovo<sup>™</sup> product. Please take a few moments to register your Product and provide us with information that will help Lenovo to better serve you in the future. Your feedback is valuable to us in developing product and services that are important to you, as well as in developing better ways to communicate with you. Register your option on the following Web site: http://www.lenovo.com/register

Lenovo will send you information and updates on your registered product unless you indicate on the Web site questionnaire that you do not want to receive further information.

# Chapter 2.Adjusting and using your monitor

This section will give you information on adjusting and using your monitor.

# Comfort and accessibility

Good ergonomic practice is important to get the most from your personal computer and to avoid discomfort. Arrange your workplace and the equipment you use to suit your individual needs and the kind of work that you perform. In addition, use healthy work habits to maximize your performance and comfort while using your computer. For more detailed information on any of these topics, visit the Healthy Computing Web site at:

http://www.lenovo.com/healthycomputing/.

#### Arranging your work area

Use a work surface of appropriate height and available working area to allow you to work in comfort.

Organize you work area to match the way you use materials and equipment. Keep your work area clean and clear for the materials that you typically use and place the items that you use most frequently, such as the computer mouse or telephone, within the easiest reach.

Equipment layout and setup play a large role in your working posture. The following topics describe how to optimize equipment setup to achieve and maintain good working posture.

#### Positioning and viewing your monitor

Position and adjust your computer monitor for comfortable viewing by considering the following items:

- Viewing distance: Recommended viewing distance between the eye and the monitor screen is 1.5 x the diagonal of the screen. Solutions in meeting this required distance in cramped office situations include pulling desk away from wall or divider to make room for monitor, using panel or compact displays placing the monitor in the desk corner, or placing the keyboard in an adjustable drawer to create a deeper working surface.
- Monitor height: Position the monitor so your head and neck are in a comfortable and neutral (vertical, or upright) position. If your monitor does not have height adjustments, you might have to place books or other sturdy objects under the base of the monitor to achieve the desired height. A general guideline is to position the monitor such that the top of the screen is at or slightly below your eye-height when you are comfortably seated. However, be sure to optimize your monitor height so the line of site between your eyes and the center the monitor suits your preferences for visual distance and comfortable viewing when your eye muscles are in a relaxed state.
- **Tilt:** Adjust the tilt of your monitor to optimize the appearance of the screen content and to accommodate your preferred head and neck posture.
- **General location:** Position your monitor to avoid glare or reflections on the screen from overhead lighting or nearby windows.

The following are some other tips for comfortable viewing of your monitor:

- Use adequate lighting for the type of work you are performing.
- Use the monitor brightness, contrast, and image adjustment controls, if equipped, to optimize the image on your screen to meet your visual preferences.
- · Keep your monitor screen clean so you can focus on the screen's contents.

Any concentrated and sustained visual activity can be tiring for your eyes. Be sure to periodically look away from your monitor screen and focus on a far object to allow your eye muscles to relax. If you have questions on eye fatigue or visual discomfort, consult a vision care specialist for advice.

#### Quick tips for healthy work habits

The following information is a summary of some important factors to consider to help you remain comfortable and productive while you use your computer.

- Good posture starts with equipment setup: The layout of your work area and the setup of your computer equipment have a large effect on your posture while using your computer. Be sure to optimize the position and orientation of your equipment by following the tips outlined in "Arranging your work area" on page 2-1so you can maintain a comfortable and productive posture. Also, be sure to use the adjustment capabilities of your computer components and office furniture to best suit your preferences now and as your preferences change over time.
- Minor changes in posture can help avoid discomfort: The longer you sit and work in front of your computer, the more important it is to observe your working posture. Avoid as summing any one posture for an extended period of time. Periodically make minor modifications in your posture to help deter any discomforts that might arise. Make use of any adjustments that your office furniture or equipment provide to accommodate changes in posture
- Short, periodic breaks help ensure healthy computing: Because computing is primarily a static activity, it is particularly important to take short breaks from your work. Periodically, stand up in front of your work area, stretch, walk for a drink of water, or otherwise take a short break from using your computer. A short break from work gives your body a welcome change in posture and helps to ensure you remain comfortable and productive while you do work.

#### Accessibility information

Lenovo is committed to providing greater access to information and technology to people with disabilities. With assistive technologies, users can access information in the way most

appropriate to their disability. Some of these technologies are already provided in your

operating system; others can be purchased through vendors or accessed at: https://lenovo.ssbbartgroup.com/lenovo/request\_vpat.php

# Adjusting your monitor image

This section describes the user control features used to adjust your monitor image.

## Using the On-Screen Display(OSD) controls

To adjust the settings, the user controls can be viewed through the OSD.

| ThinkVision, LFD E                              | 65                          |                    | х      |
|-------------------------------------------------|-----------------------------|--------------------|--------|
| -Ọ̣̣̣̣̣̣̣̣́- Monitor contral                    | Brightness<br>Color mode    | 75<br>sRGB         |        |
| ● 🔂 Port Settings                               | Contrast<br>Volume          | 75<br>50           |        |
| දිඳුදු Advanced settings                        | Audio Mode<br>LED indicator | Meeting<br>On      |        |
| Henu settings                                   |                             |                    | Lenovo |
| Input signal: USB-C<br>USB-C Power Delivery:96W | Resolution: 3840x2160       | Refresh rate: 60Hz |        |

To use the controls:

- 1. Use remote control [ ] HOME button to open the main OSD menu.
- 2. Use remote control △ or ▽ to move among the icons. Select an icon and use remote control [OK] button to access that function. If there is a sub-menu, you can move between options using △ or ▽ , then press [OK] to select that function. Use △ or ▽ to make adjustments then Use remote control [OK] button to save.
- 3. Use remote control **t** BACK button to move backwards through the sub-menus and exit from the OSD.
- 4. The ENERGY STAR option resets all user settings to default values so that the monitor can meet the requirements of Energy Star.

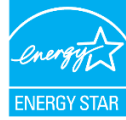

Energy Star is an energy saving program for consumer electronics led by the U.S. government. It was launched in 1992 by EPA and DOE to reduce energy consumption and greenhouse gas emissions. Energy Star logo is a symbol of energy conservation and environmental protection. It improves the concept of energy efficiency of consumers and manufacturers, and effectively guides the market.

The regulation of Energy Star improves energy efficiency and reduces air pollution by using more energy-efficient equipment in homes, offices and factories. One way to achieve this goal is to use management to reduce energy consumption when products are not in use. The default settings for monitors conform to Energy Star certification. Any changes by users for more features and functionalities may increase power consumption, which will exceed the limitation of Energy Star's standard. If the user changes the options related to energy efficiency when using, such as brightness, color mode, etc., select All Reset Factory or choose the Energy Star option, the power consumption will be restored to the energy efficiency with Energy Star standard.

For more information, please refer to (<u>www.energystar.gov/products</u>). All products of Energy Star will be posted online and can be accessed directly by governments, public institutions and consumers.

#### Table 2-1. OSD functions

| OSD Icon on<br>Main Menu | Sub menu              | Description                                                                                                    | Controls and<br>Adjustments |
|--------------------------|-----------------------|----------------------------------------------------------------------------------------------------|-----------------------------|
|                          | Brightness            | Adjusts overall screen brightness.                                                                                                    | All input ports             |
| Monitor Controls         | Color Mode            | <ul> <li>sRGB</li> <li>Neutral</li> <li>Warm</li> <li>Cool</li> <li>Custom</li> <li>Red: Increases or decreases the saturation of</li> <li>'red' in the image.</li> <li>Green: Increases or decreases the saturation of</li> <li>'green' in the image.</li> <li>Blue: Increases or decreases the saturation of</li> <li>'blue' in the image.</li> </ul> |                             |
|                          | Contrast              | Adjusts difference between light and dark areas.                                                                                                    |                             |
|                          | Volume                | Adjust the value.                                                                                                    |                             |
|                          | Audio Mode            | • Meeting<br>• Movie                                                                                                    |                             |
|                          | LED indicator         | • On<br>• Off                                                                                                    |                             |
| Boot On Source           |                       | <ul> <li>Off</li> <li>USB-C</li> <li>DisplayPort</li> <li>HDMI1</li> <li>HDMI2</li> </ul>                                                                                                    | All input ports             |
|                          | Input Signal          | <ul> <li>Auto</li> <li>USB C</li> <li>DisplayPort</li> <li>HDMI1</li> <li>HDMI2</li> <li>USB-C priority</li> </ul>                                                                                                    |                             |
| Port Settings            | Fast Mode             | • On<br>• Off                                                                                                    |                             |
|                          | USB Select            | • USB2.0<br>• USB3.0                                                                                                    |                             |
|                          | USB C Charging        | <ul> <li>Smart power charging</li> <li>Priority USB-C charging</li> </ul>                                                                                                    | for USB-C Port              |
|                          | Video range           | <ul> <li>Auto</li> <li>Full range 0-255</li> <li>Limited range 16-235</li> <li>Note: Refers to RGB range of HDMI input.</li> </ul>                                                                                                    |                             |
|                          | DP Select             | • DP 1.4<br>• DP 1.2                                                                                                    | for DP Port                 |
|                          | Mirrored power button | • On<br>• Off                                                                                                    | All input ports             |
|                          | HDR 10                | • Off<br>• Auto                                                                                                    |                             |
| Advanced<br>settings     | PIP/PBP               | PIP/PBP     Swap     PBP source     PIP source     Audio source                                                                                                    |                             |
|                          | AI power saving       | • On<br>• Off                                                                                                    |                             |

| OSD Icon on<br>Main Menu | Sub menu                                                                                                    | Description                                                                                            | Controls and<br>Adjustments |
|--------------------------|----------------------------------------------------------------------------------------------------|----------------------------------------------------------------------------------------------------|-----------------------------|
|                          | Information                                                                                                    | Model name     Refresh Rate     Firmware     Scaler     PD     USB Hub1     USB Hub2     Serial number | All input ports             |
| Menu settings Language   | Select OSD Languages.<br>Note: The language chosen only affects<br>the language of the OSD. It has no<br>effect on any software running on the<br>computer. |                                                                                                    |                             |
|                          | OSD position                                                                                                    | Adjust bar 0~100(H,V)                                                                                  |                             |
|                          | OSD timeout                                                                                                    | Adjust bar 5~60                                                                                        |                             |
| Transparency             |                                                                                                    | 0 ~100                                                                                                 |                             |
|                          | Factory reset                                                                                                    | Reset     No                                                                                           |                             |

\*Low Blue Light: The display uses the low blue light panel. It complies with TÜV Rheinland Low Blue Light Hardware Solution certification under factory reset/default setting (Low Blue Light=Standard, Brightness:75%, Contrast: 75%, CCT: Warm). Flicker-free technology is designed to regulate brightness and reduce flicker for more

comfortable viewing.

# Selecting a supported display mode

The display mode of the monitor uses is controlled by the computer. Therefore, refer to your computer documentation on how to change display modes. The image size, position and shape might be changed when the display mode changes. This is normal and the image can be re-adjusted using automatic image setup and the image controls. Unlike CRT monitors, which require a high refresh rate to minimize flicker, LCD or Panel technology is inherently flicker-free. **Note:** If your system has previously been used with a CRT monitor and is currently configured to a display mode outside the range of this monitor, you may need to reattach the CRT monitor temporarily until you have re-configured the system; preferably to 3840x2160 at 60 Hz, which is a common display mode. The display modes shown below have been optimized at the factory. **Note:** According to the VESA standard, there may be a certain error (+/-1Hz) when calculating the refresh rate (field frequency) of different operating systems and graphics cards. In order to improve compatibility, the nominal refresh rate of this product.

| Timing    | Refresh rate(Hz) |
|-----------|------------------|
| 640x480   | 60 Hz            |
| 640x480   | 67 Hz            |
| 640x480   | 72 Hz            |
| 640x480   | 75 Hz            |
| 720x400   | 70 Hz            |
| 800x600   | 60 Hz            |
| 800x600   | 72 Hz            |
| 800x600   | 75 Hz            |
| 832x624   | 75 Hz            |
| 1024x768  | 60 Hz            |
| 1024x768  | 70 Hz            |
| 1024x768  | 75 Hz            |
| 1280x800  | 60 Hz            |
| 1280x1024 | 60 Hz            |
| 1280x1024 | 75 Hz            |
| 1366x768  | 60 Hz            |
| 1440x900  | 60 Hz            |
| 1600x900  | 60 Hz            |
| 1920x1080 | 60 Hz            |
| 3840x2160 | 60Hz             |

#### Table 2-2 Factory set display modes

# **Understanding power management**

Power management is invoked when the computer recognizes that you have not using your mouse or keyboard for a user-definable period. There are several states as described in the table below.

For optimal performance, switch off your monitor at the end of each working day, or whenever you expect to leave it unused for long periods during the day.

| State               | Power<br>Indicator | Screen | Restoring Operation                                                                                                    | Compliance  |
|---------------------|--------------------|--------|----------------------------------------------------------------------------------------------------|-------------|
| On                  | White              | Normal |                                                                                                    |             |
| Standby/<br>Suspend | Amber              | Blank  | Press a key or move the<br>mouse.<br>There may be a slight<br>delay reappears.<br><b>Note:</b> Standby also occurs<br>if there is no image output to<br>the monitor. | ENERGY STAR |
| Off                 | Off                | Blank  | Press power key to switch on<br>There may be a slight delay<br>before the image reappears.                                                                           | ENERGY STAR |

Table 2-3. Power indicator

#### **Power Management Modes**

| VESA Modes         | Horizontal<br>Sync | Vertical<br>Sync | Video  | Power<br>Indicator | Power Consumption                   |
|--------------------|--------------------|------------------|--------|--------------------|-------------------------------------|
| Normal operation   | Active             | Active           | Active | White              | 380 W (maximum)*<br>110 W (typical) |
| Active-off<br>mode | Inactive           | Inactive         | Off    | Amber              | Less than 0.5 W                     |
| Switch off         | -                  | -                | -      | Off                | Less than 0.3 W                     |

| Energy Star      | Power Consumption |
|------------------|-------------------|
| P <sub>on</sub>  | 100 W             |
| E <sub>TEC</sub> | 146 kWh           |

#### \*\* Maximum power consumption with max luminance.

This document is informational only and reflects laboratory performance. Your product may perform differently, depending on the software, components and peripherals you ordered and shall have no obligation to update such information. Accordingly, the customer should not rely upon this information in making decisions about electrical tolerances or otherwise. No warranty as to accuracy or completeness is expressed or implied.

## Caring for your monitor

Be sure to turn off the power before you perform any maintenance on the monitor.

#### Do not:

- Apply water or liquid directly to your monitor.
- Use solvents or abrasives.
- Use flammable cleaning materials to clean your monitor or any other electrical equipment.
- Touch the screen area of your monitor with sharp or abrasive items. This type of contact may cause permanent damage to your screen.
- Use any cleaner which contains an anti-static solution or similar additives. This may harm the coating of the screen area.

#### Do:

- Lightly dampen a soft cloth with water and use this to gently wipe the covers and the screen.
- Remove grease or finger marks with a damp cloth and a little mild detergent.

# **Chapter 3.Reference information**

This section contains monitor specifications, instructions to manually install the monitor

driver, troubleshooting information.

# **Monitor specifications**

| Table 3-1. Monitor specifications for type-model LFD E65/64ACGAT1WW |                              |                                         |  |
|---------------------------------------------------------------------|------------------------------|-----------------------------------------|--|
| Dimensions                                                          | Depth                        | 125.95 mm (4.96 in.)                    |  |
|                                                                     | Height                       | 846.98 mm (33.35 in.)                   |  |
|                                                                     | Width                        | 1446.28 mm (56.94 in.)                  |  |
| Stand                                                               | Tilt                         | Range: 0.1°~5°                          |  |
| VESA mount                                                          | Supported                    | 300 mm x 300 mm (11.81 in. x 11.81 in.) |  |
| Image                                                               | Viewable image size          | 1638.96 mm (64.5 in.)                   |  |
|                                                                     | Maximum height               | 837.74mm (32.98 in.)                    |  |
|                                                                     | Maximum width                | 1447.28mm (56.98 in.)                   |  |
|                                                                     | Pixel pitch                  | 0.237mm(0.01 in.)                       |  |
| Power input                                                         | Supply voltage               | 100-240V AC                             |  |
|                                                                     | Max supply current           | 7A                                      |  |
| Power consumption                                                   | Normal operation             | <380 W (Max)                            |  |
| Note: Typical power                                                 |                              | <110 W (Typical)                        |  |
| under OSD default                                                   | Standby/Suspend              | <0.5 W *                                |  |
| setting.                                                            |                              | (The USB C port is not included)        |  |
|                                                                     | Off                          | <0.3 W at 100VAC and 240VAC             |  |
| USB C                                                               | Interface                    | USB C                                   |  |
|                                                                     | Horizontal<br>addressability | 3840 pixels (max)                       |  |
|                                                                     | Vertical addressability      | 2160 lines (max)                        |  |
|                                                                     | Clock frequency              | 533.25 MHz (max)                        |  |
| DP                                                                  | Interface                    | DP*                                     |  |
|                                                                     | Horizontal<br>addressability | 3840 pixels (max)                       |  |
|                                                                     | Vertical addressability      | 2160 lines (max)                        |  |
|                                                                     | Clock frequency              | 533.25 MHz (max)                        |  |
| HDMI                                                                | Interface                    | HDMI                                    |  |
|                                                                     | Horizontal<br>addressability | 3840 pixels (max)                       |  |
|                                                                     | Vertical addressability      | 2160 lines (max)                        |  |
|                                                                     | Clock frequency              | 594 MHz (max)                           |  |

\*: DP1.4 (HBR3: 32.4 Gbit/s) HBR3: High Bit Rate3

| Table 3-1. Monitor specifications for type-model LFD E65/64ACGAT1WW |                      |                                |  |  |
|---------------------------------------------------------------------|----------------------|--------------------------------|--|--|
| Table 3-1. Monitor specifications for type-model LFD E65/64ACGAT1WW |                      |                                |  |  |
| Communications                                                      | VESA DDC/CI          |                                |  |  |
| Supported Display<br>Modes                                          | Horizontal frequency | 29 kHz – 120 kHz               |  |  |
|                                                                     | Vertical frequency   | HDMI:30-75Hz                   |  |  |
|                                                                     |                      | DP/Type-C:50-75Hz              |  |  |
|                                                                     | Native Resolution    | 3840x2160 at 60 Hz             |  |  |
| Temperature                                                         | Operating            | 0° to 40°C (32°F to 104° F)    |  |  |
|                                                                     | Storage              | -10° to 60°C (14°F to 140° F)  |  |  |
|                                                                     | Shipping             | -10° to 60°C (14° F to 140° F) |  |  |
| Humidity                                                            | Operating            | 20% to 80% non-condensing      |  |  |
|                                                                     | Storage              | 10% to 80% non-condensing      |  |  |
|                                                                     | Shipping             | 10% to 80% non-condensing      |  |  |

#### Internal Speakers

| Item      | Specifications   |
|-----------|------------------|
| Output    | 10 W(L) +10 W(R) |
| Impedance | 6 Ω              |

# The recommendation for Daisy Chain

|                  | Graphic card                      | 1st video source in Daisy Chain |            |                          | Maximum<br>number of             |
|------------------|-----------------------------------|---------------------------------|------------|--------------------------|----------------------------------|
| _                | Resolution / Color Depth          | Source                          | USB Select | Resolution / Color Depth | total monitors<br>in Daisy Chain |
|                  | HBR3 DSC<br>3840x2160/60Hz,10bits | USB C                           | USB 3.0    | 3840x2160/60Hz,10bits    | 2                                |
|                  |                                   |                                 | USB 2.0    | 3840x2160/60Hz,10bits    | 4                                |
|                  |                                   | DP                              | NA         | 3840x2160/60Hz,10bits    | 4                                |
|                  |                                   |                                 | USB 3.0    | 1920x1080/60Hz, 10bits   | 2                                |
|                  | 3840x2160/60Hz,10bits             | O2B C                           | USB 2.0    | 3840x2160/30Hz, 10bits   | 2                                |
|                  |                                   | DP                              | NA         | 3840x2160/30Hz, 10bits   | 3                                |
|                  | HBR3<br>3840x2160/60Hz, 8bits     | USB C                           | USB 3.0    | 3840x2160/30Hz, 8bits    | 2                                |
|                  |                                   |                                 | USB 2.0    | 3840x2160/30Hz, 8bits    | 4                                |
|                  |                                   | DP                              | NA         | 3840x2160/30Hz, 8bits    | 2                                |
|                  | HBR2<br>3840x2160/60Hz, 8bits     | USB C                           | USB 3.0    | 1920x1080/60Hz, 8bits    | 2                                |
|                  |                                   |                                 | USB 2.0    | 3840x2160/30Hz, 8bits    | 2                                |
| $\left  \right $ |                                   | DP                              | NA         | 3840x2160/30Hz, 8bits    | 2                                |
|                  | HBR2<br>3840x2160/60Hz, 10bits    | USB C                           | USB 3.0    | 1920x1080/60Hz, 10bits   | 2                                |
|                  |                                   |                                 | USB 2.0    | 3840x2160/30Hz, 10bits   | 2                                |
|                  |                                   | DP                              | NA         | 3840x2160/30Hz, 10bits   | 2                                |
|                  |                                   |                                 |            |                          |                                  |

#### Note:

1. The capability will be different based on the USB setting in USB C

2. The scenario will be different according to the OS and the capability of the GPU 3. The color depth will be different according to the OS and the capability of the GPU in HDR mode.

4. Daisy Chain & HDR Daisy Chain performance is controlled by graphic card.5. DSC (Display Stream Compression) is a technology used for video and image

compression that aims to reduce data transmission bandwidth while maintaining high-quality image display.

# Troubleshooting

If you have a problem setting up or using your monitor, you might be able to solve it yourself. Before calling your dealer or Lenovo, try the suggested actions that are appropriate to your problem.

Table 3-2. Troubleshooting

| Problem                                                                                                    | Possible cause                                                                                                    | Suggested action                                                                                                    | Reference                                                    |
|----------------------------------------------------------------------------------------------------|----------------------------------------------------------------------------------------------------|----------------------------------------------------------------------------------------------------|--------------------------------------------------------------|
| The words" Out<br>of Range" are<br>shown on the<br>screen, and the<br>power indicator<br>is flashing white. | The system is set to a<br>display mode which is<br>not supported by the<br>monitor                                                                                                 | <ul> <li>If you are replacing an old<br/>monitor, reconnect it and<br/>adjust the display mode to<br/>within the specified range<br/>for your new monitor.</li> <li>If using a Windows<br/>system, restart the system<br/>in safe mode, then select<br/>a supported display mode<br/>for your computer.</li> <li>If these options do<br/>not work, contact the<br/>Customer Support Centre.</li> </ul> | "Selecting a<br>supported display<br>mode"on page 2-6        |
| The image                                                                                                   | The video signal cable                                                                                                    | Be sure the signal cable                                                                                                    | "Connecting and                                              |
| quality is<br>unacceptable                                                                                  | is not<br>connected with the<br>monitor or system<br>completely.                                                                                                    | is firmly plugged into the system and monitor.                                                                                                    | turning on your<br>monitor"on page<br>1-8                    |
|                                                                                                    | The color settings may<br>be incorrect.                                                                                                    | Select another color setting from the OSD menu.                                                                                                    | "Adjusting your<br>monitor image"on<br>page 2-3              |
|                                                                                                    | The automatic image setup function was not performed.                                                                                                    | Perform automatic image setup.                                                                                                    | "Adjusting your<br>monitor image"on<br>page 2-3              |
| The power<br>indicator is not lit<br>and there is no<br>image.                                              | <ul> <li>The monitor's<br/>power switch is<br/>not switched on.</li> <li>The power<br/>cord is loose or<br/>disconnected.</li> <li>There is no power<br/>at the outlet.</li> </ul> | <ul> <li>Be sure the power cord<br/>is connected properly.</li> <li>Be sure the outlet<br/>has power.</li> <li>Power on the monitor.</li> <li>Try using another<br/>power cord.</li> <li>Try using another<br/>electrical outlet.</li> </ul>                                                                                                    | "Connecting and<br>turning on your<br>monitor"on page<br>1-3 |
| Screen is blank<br>and power<br>indicator is<br>amber.                                                      | The monitor is in<br>Standby / Suspend<br>mode                                                                                                    | <ul> <li>Press any key on<br/>the keyboard or<br/>move the mouse to<br/>restore operation.</li> <li>Check the Power options<br/>settings on your computer.</li> </ul>                                                                                                    | "Understanding<br>power<br>management"on<br>page 2-6         |
| The power<br>indicator is<br>amber, but there<br>is no image                                                | The video signal<br>cable is loose or<br>disconnected from the<br>system or monitor                                                                                                | Be sure the video cable is<br>connected with the system<br>properly                                                                                                    | "Connecting and<br>turning on your<br>monitor"on page<br>1-3 |
|                                                                                                    | The monitor brightness<br>and contrast are at the<br>lowest setting.                                                                                                    | Adjust the brightness and contrast setting on the OSD menu.                                                                                                    | "Adjusting your<br>monitor image"on<br>page 2-3              |

| Problem                                           | Possible cause                                                                   | Suggested action                                                             | Reference                                             |
|---------------------------------------------------|----------------------------------------------------------------------------------|------------------------------------------------------------------------------|-------------------------------------------------------|
| One or more of<br>the pixels appear<br>discolored | This is a characteristic<br>of the LCD technology<br>and is not an LCD<br>defect | If there are more than five<br>pixels missing, contact the<br>Support Center | "Appendix A.<br>Service and<br>Support"on page<br>A-1 |

#### Manually installing the monitor driver

Below are steps for manually installing the monitor driver in Microsoft Windows 10, Microsoft Windows 11.

- 1. Turn off the computer, all attached devices.
- 2. Ensure that the monitor is connected correctly.
- 3. Turn on the monitor and then the system unit. Allow your computer to start the Windows operating system.
- 4. From the Lenovo website https://pcsupport.lenovo.com/solutions/lfd\_e65, find the corresponding monitor driver and download it to a PC to which this monitor is connected (such as a desktop).
- 5. Right-click the Windows **Start** button on the desktop, then click **Device Manager**, and double click **Monitor**.
- 6. Double-click Generic Monitor.
- 7. Click the **Driver** tab.
- 8. Click Update Driver, and then click Browse Computer to find the driver.
- 9. Click Let me pick from a list of available divers on my computer.
- 10.Click the Have Disk... button. By clicking the Browse button, browse and point to the following path: X:\Monitor Drivers\Windows (where X indicates "the folder in which the downloaded driver is located" (such as a desktop)).
- 11. Select Ifd e65.inf file, Click Open button. Click OK button.
- 12. In the new window, select LFD E65 and click Next.
- 13.After the installation is complete, delete all downloaded files and close all Windows.
- 14.Restart the system. The system will automatically select the refresh rate and the corresponding color matching profile.

## **Service information**

#### **Customer responsibilities**

The warranty does not apply to a product which has been damaged due to accident, misuse, abuse, improper installation, usage not in accordance with product specifications and instructions, natural or personal disaster, or unauthorized alterations, repairs or modifications.

- The following are examples of misuse or abuse and not covered by warranty:
- Images burned on to the screen of a CRT monitor. Burned image is preventable by utilizing a moving screen saver or power management.
- Physical damage to covers, bezel, base and cables.
- Scratches or punctures on monitor screens.

#### Service parts

The following parts are for use by Lenovo service, or Lenovo authorized dealers to support the customer warranty. Parts are for service use only. The table below shows information for model (A25645UE0/LFD E65/64ACGAT1WW).

| FRU (Field<br>Replaceable<br>Unit)<br>Part number | Description                                      | Machine<br>Type<br>Model<br>(MTM) | Colour | GEOGRAPHY |
|---------------------------------------------------|--------------------------------------------------|-----------------------------------|--------|-----------|
| 5D11P36222                                        | LFD E65(A25645UE0)<br>- 65 inch LFD (HDMI)       | 64AC                              | Black  | WORLDWIDE |
| 5B11R98192                                        | Remote Controller with<br>battery for Huddle     | 64AC                              | Black  | WORLDWIDE |
| 5C11P37229                                        | USB-C to C(Gen1)<br>Cable 3m for for<br>Huddle   | 64AC                              | Black  | WORLDWIDE |
| 5C11P37230                                        | Power cord 2 for<br>adaptor 1m for for<br>Huddle | 64AC                              | Black  | WORLDWIDE |
| 5M21R98079                                        | Tiny & Core conversion<br>box for Huddle         | 64AC                              | Black  | WORLDWIDE |
| 5SE1P38229                                        | Wall mount bracket for<br>Huddle                 | 64AC                              | Black  | WORLDWIDE |

Table 3-3. List of service parts

# **Appendix A. Service and Support**

The following information describes the technical support that is available for your product, during the warranty period or throughout the life of the product. Refer to your Lenovo Statement of Limited Warranty for a fully explanation of Lenovo warranty terms.

# **Registering your option**

Register to receive product service and support updates, as well as free and discounted computer Accessories and content. Go to: http://www.lenovo.com/ support

## **Online technical support**

Online technical support is available during the life of your product through the Lenovo Support Web site at http://www.lenovo.com/ support

Product replacement assistance or exchange of defective components also is available during the warranty period, assistance for replacement or exchange of defective components is available. In addition, if your option is installed in a Lenovo computer, you might be entitled to service at your location. Your technical support representative can help you determine the best alternative.

# **Telephone technical support**

Installation and configuration support through the Customer Support Center will be available until 90 days after the option has been withdrawn from marketing. After that time, the support is cancelled, or made available for a fee, at Lenovo's discretion. Additional support is also available for a nominal fee.

Before contacting a Lenovo technical support representative, please have the following

information available: option name and number, proof of purchase, computer manufacturer, model, serial number and manual, the exact wording of any error message, description of the problem, and the hardware and software configuration information for your system.

Your technical support representative might want to walk you through the problem while you are at your computer during the call.

Telephone numbers are subject to change without notice. The most up-to-date telephone list for Lenovo Support is always available at: http://consumersupport. lenovo.com

| Country or<br>Region | Telephone Number                                          |  |
|----------------------|-----------------------------------------------------------|--|
| Argentina            | 0800-666-0011 (Spanish, English)                          |  |
| Australia            | 1-800-041-267 (English )                                  |  |
| Austria              | 0810-100-654 (local phone) (German)                       |  |
| Belgium              | Warrant service and support: 02-339-36-11 (Dutch, French) |  |

| Country or<br>Region                                   | Telephone Number                                                                                                    |
|--------------------------------------------------------|----------------------------------------------------------------------------------------------------|
| Bolivia                                                | 0800-10-0189 ( Spanish)                                                                                                    |
| Brazil                                                 | Calls made from within the Sao Paulo region: 11-3889-8986<br>Calls made from outside the Sao Paulo region: 0800-701-4815<br>(Portuguese) |
| Brunei Darussalam                                      | 800-1111 (English)                                                                                                    |
| Canada                                                 | 1-800-565-3344 (English, French)                                                                                                    |
| Chile                                                  | 800-361-213(Spanish)                                                                                                    |
| China                                                  | Technical Support Line: 400-100-6000 (Mandarin)                                                                                          |
| China<br>(Hong Kong S.A.R.)<br>China<br>(Macau S.A.R.) | (852) 3516-8977<br>(Cantonese, English, Mandarin)<br>0800-807 / (852) 3071-3559<br>(Cantonese, English, Mandarin)                        |
| Colombia                                               | 1-800-912-3021 (Spanish)                                                                                                    |
| Costa Rica                                             | 0-800-011-1029( Spanish )                                                                                                    |
| Croatia                                                | 385-1-3033-120(Croatian)                                                                                                    |
| Cyprus                                                 | 800-92537(Greek)                                                                                                    |
| Czech Republic                                         | 800-353-637(Czech)                                                                                                    |
| Denmark                                                | Warranty service and support: 7010-5150 (Danish)                                                                                         |
| Dominican Republic                                     | 1-866-434-2080(Spanish )                                                                                                    |
| Ecuador                                                | 1-800-426911 (OPCION 4) (Spanish )                                                                                                    |
| Egypt                                                  | Primary: 0800-0000-850<br>Secondary:0800-0000-744<br>(Arabic, English)                                                                   |
| El Salvador                                            | 800-6264 (Spanish)                                                                                                    |
| Estonia                                                | 372-66-0-800<br>(Estonian, Russian, English)                                                                                             |
| Finland                                                | Warranty service and support: +358-800-1-4260(Finnish)                                                                                   |
| France                                                 | Warranty service and support (hardware): 0810-631-213(French)                                                                            |
| Germany                                                | Warranty service and support: 0800-500-4618 (toll-free)(German)                                                                          |
| Greece                                                 | Lenovo Business Partner (Greek)                                                                                                    |
| Guatemala                                              | Dial 999-9190, wait for operator,<br>and request to reach 877-404-9661 (Spanish)                                                         |
| Honduras                                               | Dial 800-0123(Spanish)                                                                                                    |
| Hungary                                                | +36-13-825-716 (English, Hungarian)                                                                                                    |
| India                                                  | Primary: 1800-419-4666 (Tata)<br>Secondary: 1800-3000-8465 (Reliance)<br>Email: commercialts@lenovo.com (English and Hindi)              |

| Country or<br>Region | Telephone Number                                                                                                    |
|----------------------|----------------------------------------------------------------------------------------------------|
| Indonesia            | 1-803-442-425<br>62 213-002-1090 (Standard Charges Apply)<br>(English, Bahasa Indonesia)                                         |
| Ireland              | Warranty service and support: 01-881-1444 (English)                                                                              |
| Israel               | Givat Shmuel Service and Center: +972-3-531-3900<br>(Hebrew, English)                                                            |
| Italy                | Warranty service and support: +39-800-820094 (Italian)                                                                           |
| Japan                | 0120-000-817<br>(Japanese, English)                                                                                              |
| Kazakhstan           | 77-273-231-427(Standard charges Apply) (Russian , English)                                                                       |
| Korea                | 080-513-0880 (Collect Call)<br>02-3483-2829 (Toll Call) (Korean)                                                                 |
| Latvia               | 371-6707-360(Latvian, Russian, English)                                                                                          |
| Lithuania            | 370 5278 6602(Italian, Russian, English )                                                                                        |
| Luxembourg           | ThinkServer and ThinkStation: 352-360-385-343 ThinkCentre and ThinkPad: 352-360-385-222 (French)                                 |
| Malaysia             | 1-800-88-0013<br>03-7724-8023 (Standard Charges Apply) (English)                                                                 |
| Malta                | 356-21-445-566(English, Italian, Maltese Arabic)                                                                                 |
| Mexico               | 001-866-434-2080(Spanish)                                                                                                    |
| Netherlands          | 020-513-3939 (Dutch)                                                                                                    |
| New Zealand          | 0508-770-506 (English )                                                                                                    |
| Nicaragua            | 001-800-220-2282 (Spanish)                                                                                                    |
| Norway               | 8152-1550(Norwegian)                                                                                                    |
| Panama               | Lenovo Customer Support Center: 001-866-434(Toll-Free)<br>(Spanish)                                                              |
| Peru                 | 0-800-50-866 (OPCION 2) (Spanish)                                                                                                |
| Philippines          | 1-800-8908-6454 (GLOBE subscribers)<br>1-800-1441-0719 (PLDT subscribers) (Tagalog, English)                                     |
| Poland               | Laptops and tablets branded with logo Think: 48-22-273-9777<br>ThinkStation and ThinkServer: 48-22-878-6999<br>(Polish, English) |
| Portugal             | 808-225-115 (Standard Charges Apply) (Portuguese)                                                                                |
| Romania              | 4-021-224-4015(Romanian)                                                                                                    |
| Russia               | +7-499-705-6204<br>+7-495-240-8558<br>(Standard Charges Apply)(Russian)                                                          |
| Singapore            | 1-800-415-5529<br>6818-5315 (Standard Charges Apply)<br>(English, Mandarin, Bahasa Malaysia)                                     |
| Slovakia             | ThinkStation and ThinkServer: 421-2-4954-5555                                                                                    |
| Slovenia             | 386-1-2005-60 (Slovenian)                                                                                                    |

| Country or<br>Region | Telephone Number                                                                                         |
|----------------------|----------------------------------------------------------------------------------------------------|
| Spain                | 34-917-147-833(Spanish)                                                                                  |
| Sri Lanka            | +9477-7357-123 (Sumathi Information systems) (English)                                                   |
| Sweden               | Warranty service and support: 077-117-1040 (Swedish)                                                     |
| Switzerland          | Warranty service and support: 0800-55-54-54 (German, French, Italian)                                    |
| Taiwan               | 0800-000-702 (Mandarin)                                                                                  |
| Thailand             | 001-800-4415-734<br>(+662) 787-3067 (Standard Charges Apply)(Thai, English)                              |
| Turkiye              | 444-04-26 (Turkish)                                                                                      |
| United Kingdom       | Standard warranty support: 03705-500-900 ( local rate) Standard warranty support: 08705-500-900(English) |
| United States        | 1-800-426-7378 (English)                                                                                 |
| Uruguay              | 000-411-005-6649 (Spanish)                                                                               |
| Venezuela            | 0-800-100-2011 (Spanish)                                                                                 |
| Vietnam              | 120-11072 (Toll Free)<br>84-8-4458-1042 (Standard Charges Apply) (Vietnamese, English)                   |

# **Appendix B.Notices**

Lenovo may not offer the products, services, or features discussed in this document in all countries. Consult your local Lenovo representative for information on the products and services currently available in your area. Any reference to a Lenovo product, program, or service is not intended to state or imply that only that Lenovo product, program, or service may be used. Any functionally equivalent product, program, or service that does not infringe any Lenovo intellectual property right may be used instead. However, it is the user's responsibility to evaluate and verify the operation of any other product, program, or service. Lenovo may have patents or pending patent applications covering subject matter described in this document. The furnishing of this document does not give you any license to these patents. You can send license inquiries, in writing to:

Lenovo (United States), Inc. 1009 Think Place - Building One Morrisville, NC 27560 U.S.A. Attention: Lenovo Director of Licensing

LENOVO PROVIDES THIS PUBLICATION "AS IS" WITHOUT WARRANTY OF ANY KIND, EITHER EXPRESS OR IMPLIED, INCLUDING, BUT NOT LIMITED TO THE IMPLIED WARRANTIES OF NON-INFRINGEMENT, MERCHANTABILITY OR FITNESS FOR A PARTICULAR PURPOSE.

Some jurisdictions do not allow disclaimer of express or implied warranties in certain transactions, therefore, this statement may not apply to you.

This information could include technical inaccuracies or typographical errors. Changes are periodically made to the information herein; these changes will be incorporated in new editions of the publication. Lenovo may make improvements and/or changes in the product(s) and/or the program(s) described in this publication at any time without notice.

The products described in this document are not intended for use in implantation or other life support applications where malfunction may result in injury or death to persons. The information contained in this document does not affect or change Lenovo product specifications or warranties. Nothing in this document shall operate as an express or implied license or indemnity under the intellectual property rights of Lenovo or third parties. All information contained in this document was obtained from specific environments and presented as an illustration. The result obtained in other operating environments may vary.

Lenovo may use or distribute any of the information you supply in any way it believe appropriate without incurring any obligation to you.

Any references in this publication to non-Lenovo Web sites are provided for convenience only and do not in any manner serve as an endorsement of those Web sites. The materials at those Web sites are not part of the materials for this Lenovo product, and use of those Web sites is at your own risk.

Any performance data contained herein was determined in a controlled environment. Therefore, the result obtained in other operating environments may vary significantly. Some measurements may have been made on developmentlevel systems and there is no guarantee that these measurements will be the same on generally available systems. Furthermore, some measurements may have been estimated through extrapolation. Actual results may vary. Users of this document should verify the applicable data for their specific environment.

#### **Recycling information**

Lenovo encourages owners of information technology (IT) equipment to responsibly recycle their equipment when it is no longer needed. Lenovo offers a variety of programs and services to assist equipment owners in recycling their IT products. For information on recycling Lenovo products, go to:

http://www.lenovo.com/recycling

環境配慮に関して

本機器またはモニターの回収リサイクルについて

企業のお客様が、本機器が使用済みとなり廃棄される場合は、資源有効 利用促進法の規定により、産業廃棄物として、地域を管轄する県知事あ るいは、政令市長の許可を持った産業廃棄物処理業者に適正処理を委託 する必要があります。また、弊社では資源有効利用促進法に基づき使用 済みパソコンの回収および再利用・再資源化を行う「PC 回収リサイク ル・サービス」を提供しています。詳細は、 https://www.lenovo.com/jp/ja/services\_warranty/recycle/pcrecycle/ をご参照ください。

また、同法により、家庭で使用済みとなったパソコンのメーカー等に よる回収再資源化が 2003 年 10 月 1 日よりスタートしました。詳細は、 https://www.lenovo.com/jp/ja/services\_warranty/recycle/pcrecycle/ をご参照ください。

重金属を含む内部部品の廃棄処理について

本機器のプリント基板等には微量の重金属(鉛など)が使用されてい ます。使用後は適切な処理を行うため、上記「本機器またはモニターの 回収リサイクルについて」に従って廃棄してください。

#### Collecting and recycling a disused Lenovo computer or monitor

If you are a company employee and need to dispose of a Lenovo computer or monitor that is the property of the company, you must do so in accordance with the Law for Promotion of Effective Utilization of Resources. Computers and monitors are categorized as industrial waste and should be properly disposed of by an industrial waste disposal contractor certified by a local government. In accordance with the Law for Promotion of Effective Utilization of Resources, Lenovo Japan provides, through its PC Collecting and Recycling Services, for the collecting, reuse, and recycling of disused computers and monitors. For details, visit the Lenovo Web site at

https://www.lenovo.com/jp/ja/services\_warranty/recycle/pcrecycle/. Pursuant to the Law for Promotion of Effective Utilization of Resources, the collecting and recycling of home-used computers and monitors by the manufacturer was begun on October 1, 2003. This service is provided free of charge for home-used computers sold after October 1, 2003. For details, visit the Lenovo Web site at https://www.lenovo.com/jp/ja/services\_warranty/recycle/personal/.

#### Disposing of Lenovo computer components

Some Lenovo computer products sold in Japan may have components that contain heavy metals or other environmental sensitive substances. To properly dispose of disused components, such as a printed circuit board or drive, use the methods described above for collecting and recycling a disused computer or monitor.

## **Trademarks**

The following terms are trademarks of Lenovo in the United States, other countries, or both: Lenovo The Lenovo logo ThinkCentre ThinkPad ThinkVision Microsoft, Windows, and Windows NT are trademarks of the Microsoft group of companies. Other company, product, or service names may be trademarks or service marks of others.

## Power cords and power adapters

Use only the power cords and power adapters supplied by the product manufacturer. Do not use the ac power cord for other devices.